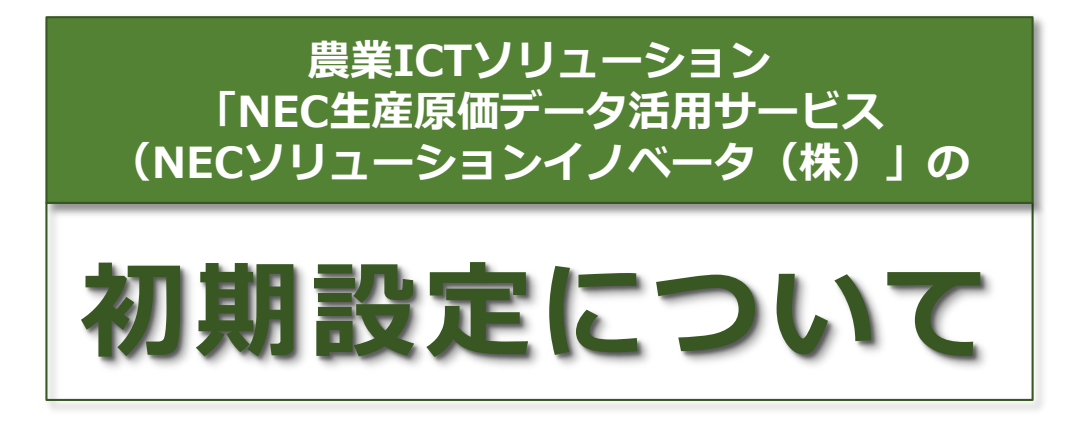

### ~ 農業経営統計調査記入のために ~

農林水産省

#### 農業ICTソリューション 「NEC生産原価データ活用サービス」の初期設定

## 初めに

農業経営統計調査は、農業経営体の経営収支や生産コスト等の実態を明らか にし、農政の推進のための資料を整備することを目的に実施している調査です。

最近の農業現場において、農業経営状況に関する情報を電子データ化し、農 業経営管理の高度化を支援するソフトや、農作業を記録・分析することで営農 活動を効率化し支援するツールが普及している状況を踏まえ、農林水産省統計 部では、このソフト等により入力された電子データを活用し、農業経営統計調 査の効率化を図ることを推進しています。

この「NEC生産原価データ活用サービスの初期設定について」は、調査対象の経営体の皆様が使用する、農業ICTソリューション「NEC生産原価データ活用サービス」の「初期設定方法」や「出力項目の設定方法」などを記載しています。

なお、「NEC生産原価データ活用サービス」の出力項目から調査票へ転記す る際は、<「NEC生産原価データ活用サービス」を活用した調査票 記入マニュ アル>をご活用ください。

### 生産原価データ活用サービスとは

「NEC生産原価データ活用サービス」は、日々の作業実績(人件費や使用した資材等)を 記録することができるアプリケーションとなっています。

これらの蓄積されたデータを、農業経営統計調査票に記入することが可能となっており、 そのためには、事前に、作業者や作業内容(耕起、移植、防除等)の他、使用する農薬・肥 料の種類名等を登録しておくと便利です。

(事項が発生した時点で、登録することも可能です。)

作物の栽培に必要な作業内容や各種資材等の登録は、ログイン後、上部の「メニュー」も しくは、「マスタ」アイコンを選択すると、管理項目が表示されるので、画面に沿って進め ていくことで登録できます。

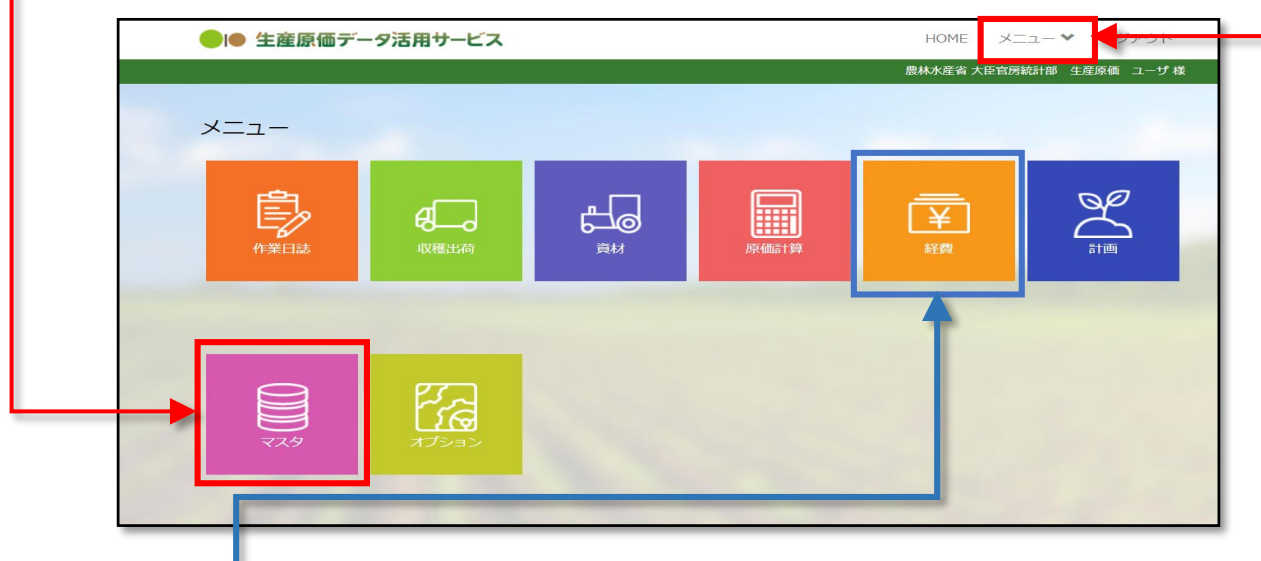

また、「経費」アイコン⇒「経費品目メンテ」を選択すると、簿記会計ソフトのように勘 定科目を設定できます。こちらからは、調査票の項目に合わせて、「集落協議会費」、「ほ 場整備事業維持負担金」等、製造原価以外の経費を登録しておきます。 以下の手順にて、圃場や、行う作業内容及び使用する資材等を登録してください。

- 1 ログイン
- 2 メニュー画面 ⇒ 「マスタ」アイコンをクリック
- 3 アイコンをクリックすると、下に管理メニューが表示される ⇒ ①「農企業管理」、 ②「利用者管理」、③「グループ管理」、④「圃場メンテ」、⑤「品目品種メン テ」、⑥「工程メンテ」、⑦「取引先メンテ」、⑧「材料/資産メンテ」の8項目 がりますので、それぞれ必要な事項を順次登録します。

詳細は、上部の「メニューv」にある「マニュアル⇒パソコン編」を参照してください。

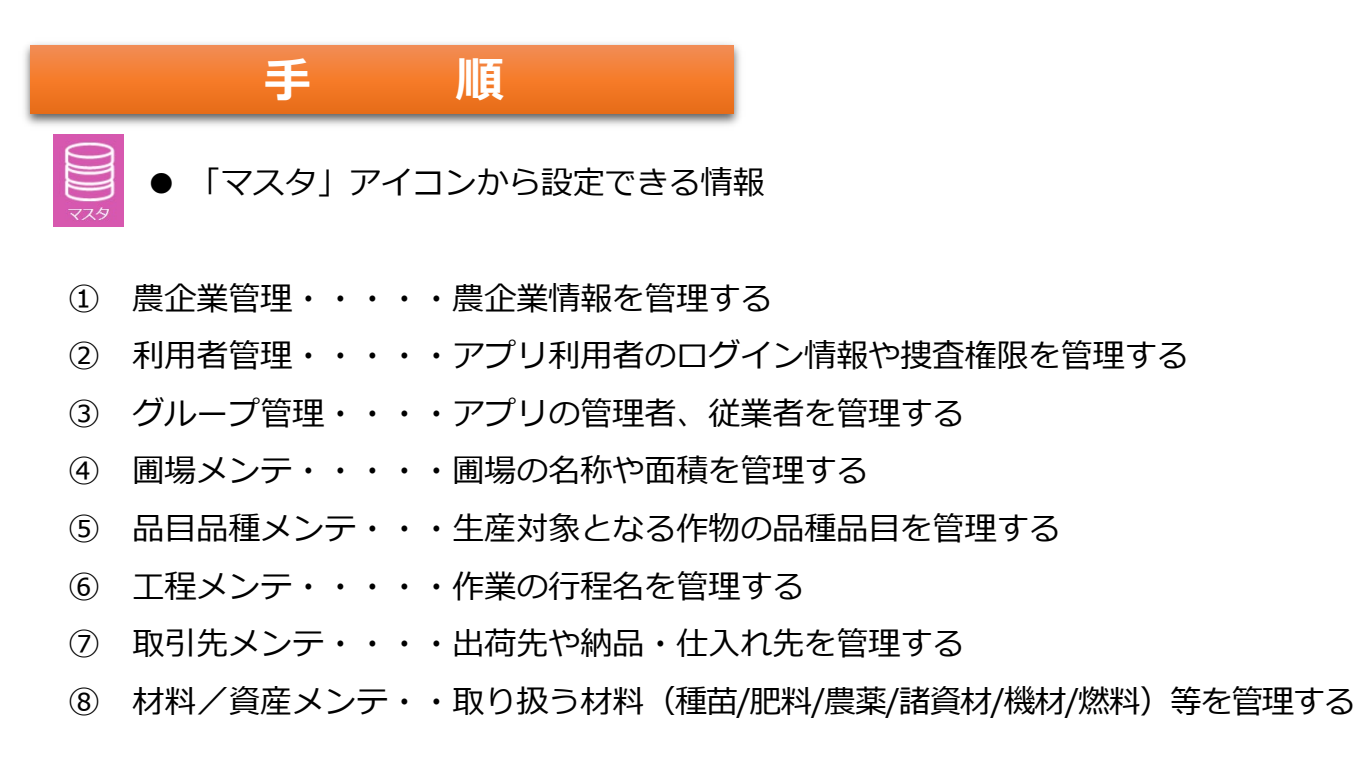

● メニュー画面 ⇒ 「マスタ」⇒ 管理項目

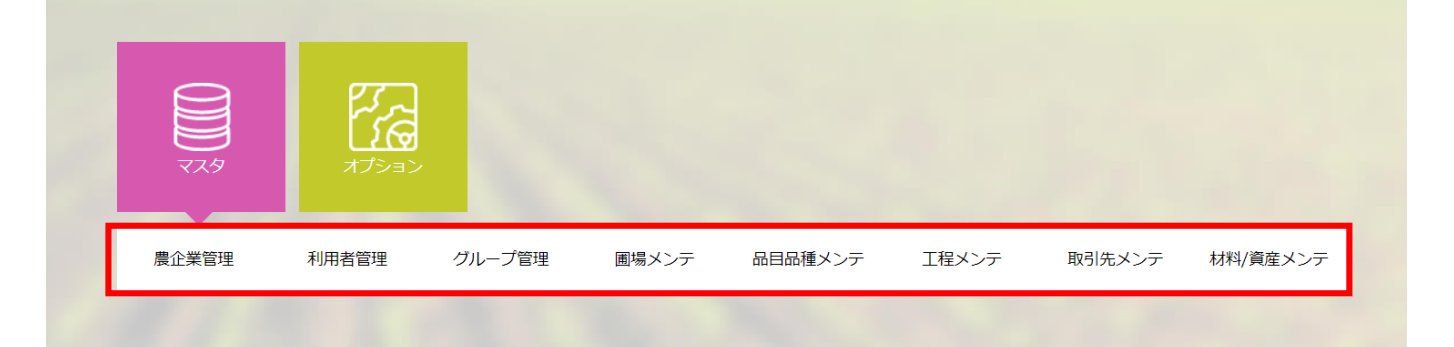

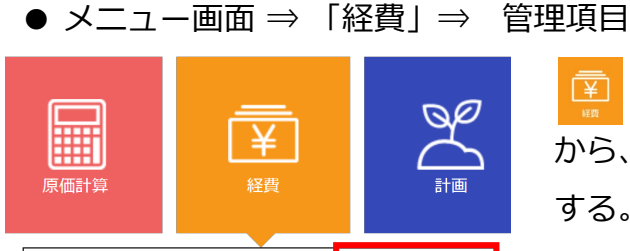

経費費目メンテ

年次経費管理

月次経費管理

 ● 「経費」アイコンから ⑨「経費費目メンテ」
 から、経費費目(勘定科目及び補助科目)を設定・登録

 する。

#### ①- 農企業管理

メニュー画面⇒「マスタ」⇒「農企業管理」をクリックすると、農企業情報の入力画面 (下図)が開きます。

#### ● 農企業管理 入力画面

| ●I● 生産原価データ活用サービス HOME メニュー ❤ ログアウト |                           |            |        |         |
|-------------------------------------|---------------------------|------------|--------|---------|
|                                     |                           | 農林水産省 大臣官房 | 統計部 生産 | 原価 ユーザ様 |
| ■ 農企業管理                             |                           |            |        |         |
| *は入力必須項目です                          |                           |            |        |         |
| 企業名・代表者名                            |                           |            |        |         |
| 企業名(漢字)*                            | 農林水産省 大臣官房統計部             |            | )      |         |
| 企業名(カナ)*                            | ノウリンスイサンショウ ダイジンカンボウトウケイブ |            | )      |         |
| 代表者氏名*                              | スギノ                       |            |        |         |
| 住所・電話番号・URL                         |                           |            |        |         |
| 郵便番号*                               | 1008950 住所検索              |            |        |         |
| 住所(都道府県)*                           | 東京都                       |            |        |         |
| 住所(市区町村)*                           | 千代田区葭が関                   |            | )      |         |
| 住所(番地等)*                            | 1-2-1                     |            | )      |         |
| 電話番号*                               | 03-3502-8111              |            |        |         |
| FAX番号                               |                           |            |        |         |
| URL                                 | 200文字以内                   |            | )      |         |
|                                     |                           |            | 更      | 新する     |

※ アプリのユーザー登録をする際に、基本情報は入力されていますが、変更等があった場合は、この画面で修正し最後に **東新する**「更新する」ボタンをクリックしてください。

※ 入力項目に「\*」がついている欄は、必須項目です。

### 2-利用者管理

メニュー画面⇒「マスタ」⇒「利用者管理」をクリックすると、利用者の管理画面(下 図)が開きます。画面左下の <sup>追加する</sup> 「追加する」ボタンをクリックすると、「利用者 情報を登録します」という、利用者情報入力フォームが表示されます。

● 利用者管理画面

| ■ 利用者管理    |         |                                |          |        |       |          |        |
|------------|---------|--------------------------------|----------|--------|-------|----------|--------|
| 使用状況使用中    | י איש-ו | *発行未済 (指定なし)                   | ✓ グル     | レープ 稲作 | ~     | ダウンロード   | 検索     |
|            | ▼ 使用状況  | ▲ ロク <sup>*</sup> イン <b>ID</b> | ለ° አ9–ኑ" | 権限     | グループ名 | 氏名       | 労務単価(問 |
|            | ~       |                                | ~        | ~      | ~     |          |        |
| 編集 パスワード変更 | 使用中     | 219001admin                    | 済        | 管理者    | 稲作    | 生産原価 ユーザ |        |
|            |         |                                |          |        |       |          |        |
| ~~~~       |         | ~~~~                           | ~        |        |       | ~~~~~    | ~~~~   |
| ~~~~~      | $\sim$  | ~~~~~                          | $\sim$   | $\sim$ |       | ~~~~~    | $\sim$ |
|            |         |                                |          |        |       |          |        |
|            | 1       |                                |          |        |       |          | •      |
| 追加する       |         |                                |          |        |       | 管理者      | 変更     |
|            |         |                                |          |        |       |          |        |

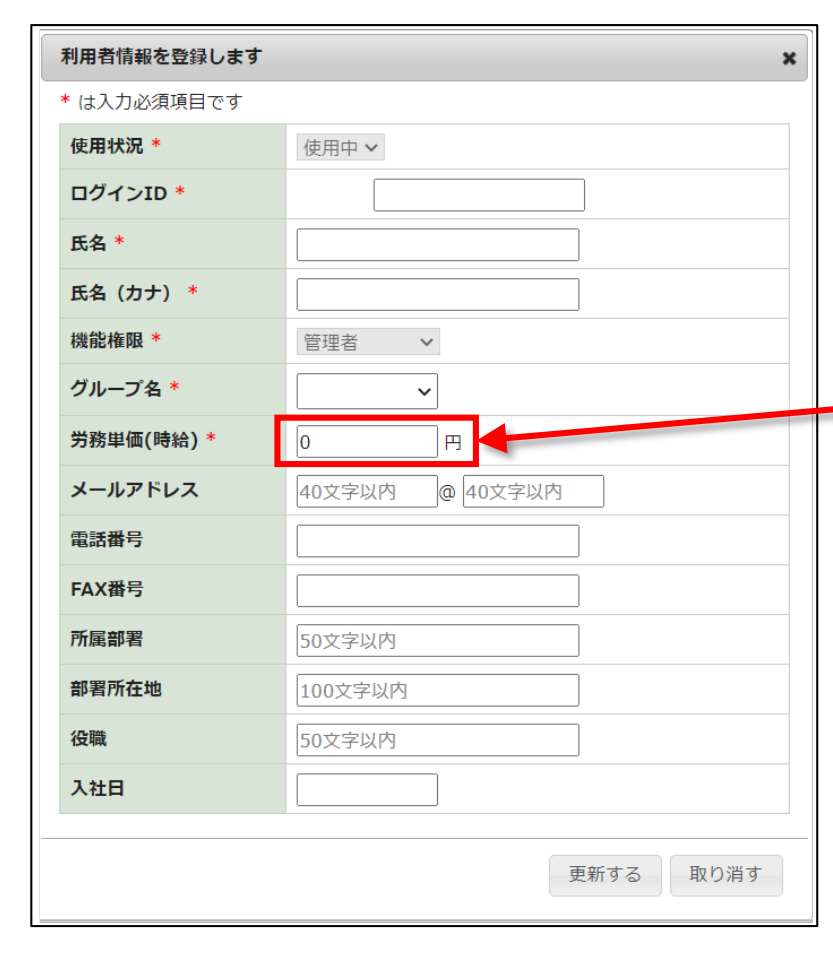

#### ● 利用者情報入力フォーム

左図の入力フォームから、管理 者、パワーユーザー、一般ユー ザーの権限をつけ、システム利用 者を登録してください。

賃金や労働時間など、原価に係 るすべての従業者を登録しておき ます。

<mark>↓「労務単価」</mark>は、時給に換算し入 力します。

一般的な時給換算は

(月給 ÷ 25日 ÷ 8時間)と考え ます。

ただし、これにより集計される賃 金と実際に支払う給与(月給)に 誤差が生じる場合があります。

調査票では、実際に支払った賃金 を記入してください。

## ③- グループ管理

メニュー画面⇒「マスタ」⇒「グループ管理」をクリックすると、グループの管理画面 (下図)が開きます。画面左下の <sup>Sult3</sup>「追加する」ボタンをクリックすると、「グ ループマスタ情報を登録します」という、グループ情報入力フォームが表示されます。
● グループ管理画面
● グループ管理
● グループ管理
● グループ管理
● グループ管理
● グループ管理
● グループ管理
● グループ管理

| <br> | <br> |  |
|------|------|--|
|      |      |  |
|      |      |  |
|      |      |  |

● グループマスタ情報入力フォーム

| ľ          |          | 1                                                    |
|------------|----------|------------------------------------------------------|
| グループマスタ情報  | を登録します メ | 左図の入力フォームから、「グ                                       |
| 使用状況 *     | 使用中 >    | レーノ名」を登録しますか、名削<br>には農場や部門、作物名などで、<br>作成しておくとよいでしょう。 |
| グループ名 *    | 20文字以内   |                                                      |
| □ 企業の住所と同- | 一の場合     | 調査票の入力や、作物ごとのコ<br>スト管理が分かりやすくなります。                   |
| 郵便番号 *     | 7文字以内    | <br>  入力が終わったら、必ず <u>「更新</u>                         |
| 都道府県*      | 20文字以内   | <u>する」</u> ボタンをクリックして下さ<br>♪い。                       |
| 市町村 *      | 100文字以内  |                                                      |
| その他番地等*    | 50文字以内   |                                                      |
| 電話番号 *     | 50文字以内   |                                                      |
| FAX番号      | 50文字以内   |                                                      |
|            |          |                                                      |
|            | 更新する取り消す |                                                      |

# ④- 圃場メンテ

| メニュー画面⇒「マスタ」⇒「圃場メンテ」をクリックすると、圃場の管理画面(下图 |        |                | 面(下図)   |            |       |
|-----------------------------------------|--------|----------------|---------|------------|-------|
| が開きます。画面左下の                             | 追加する   | <u> 追加する」</u>  | ボタンをクリ  | ックすると、「[   | 圃場マスタ |
| 情報を登録します」という、                           | 圃場情報入去 | ウフォーム          | が表示されます | <b>f</b> 。 |       |
|                                         |        |                |         |            |       |
| ● 圃場マスタメンテ画面                            |        |                |         |            |       |
| ■ 圃場マスタメンテ                              |        |                |         |            |       |
| 使用状況 使用中                                | ~      |                |         | ダウンロード     | 検索    |
| ▼使用状況 グループ                              | 圃場エリア名 | 圃場分割番号         | 圃場表示名   | 栽培地区分      | 実面積   |
|                                         |        |                |         |            |       |
|                                         |        |                |         |            |       |
|                                         |        |                |         |            |       |
|                                         | $\sim$ | $\sim\sim\sim$ |         |            |       |
|                                         |        |                |         |            |       |
|                                         |        |                |         |            |       |
| 追加する                                    |        |                |         |            |       |

| ● 圃場マスタ情報入力フォーム          | _ 左図の入力フォームから、圃場帽                                          |  |
|--------------------------|------------------------------------------------------------|--|
| 圃場マスタ情報を登録します 🗙          | 報を登録してください。                                                |  |
| <b>使用状況 *</b> 使用中 ~      | 圃場エリア名 :<br>圃場のある地域名を使用。                                   |  |
| グループ*<br>■提工UZ名* 100立空以内 | 圃場表示名 :<br>同一地域に複数、別種の圃場がある                                |  |
| 画場表示名*     15文字以内        | 場合には、地域名の後に枝番をつけ<br>て区別するなど、工夫してください。                      |  |
| 圃場分割番号                   | ※ 圃場情報に関してですが、土地面<br>積には、台帳面積と作付面積の区別                      |  |
| <b>栽培地区分</b> 10文字以内      | は付けられません。<br>「実面積」欄には、作付面積もしく                              |  |
| 実面積 a                    | は台帳面積で登録してください。                                            |  |
| 更新する取り消す                 | 入力が終わったら、必ず <u>「更新す</u><br><mark>る」</mark> ボタンをクリックしてください。 |  |

# ⑤- 品目品種メンテ

メニュー画面⇒「マスタ」⇒「品目品種メンテ」をクリックすると、品目品種の管理画面 (下図)が開きます。画面左下の 「追加する」ボタンをクリックすると、「品 目品種マスタ情報を登録します」という、品目品種マスタ情報入力フォームが表示されます。

| □ 品目品種マスタメンテ                       |                                             |
|------------------------------------|---------------------------------------------|
| 使用状況 使用中 🗸 カテゴリ (指定なし) 🗸 分類 (指定なし) | ダウンロード     検索                               |
| ◆ 使用状況 ▲ カテゴリ ▲ 分類 ▲               | 品目                                          |
| <                                  | その他大豆         その他大豆         その他大豆         日 |
|                                    |                                             |
|                                    |                                             |
|                                    |                                             |
|                                    |                                             |
| 追加する                               |                                             |

● 品目品種マスタ情報入力フォーム

| 品目品種マスタ情報を登録します |           | 左図の入力フォームから、栽培し<br>ている作物の品目品種を登録してく                    |
|-----------------|-----------|--------------------------------------------------------|
| 使用状況 *          | 使用中 >     | ださい。                                                   |
| カテゴリ *          | ~         | 本サービスのデータベースにはあ                                        |
| 分類 *            | ~         | 録されています。                                               |
| 品目 *            | ~         | 使用状況欄を「使用中」にして、                                        |
| 品種 *            | ~         | 「カテゴリー」、「分類」、「品<br>  目」、「品種」と順を追って進めて                  |
| 農作物名(略称) *      | 15文字以内    | ください。                                                  |
| 栽培地区分           | 10文字以内    | ら選択していくだけで登録ができる                                       |
|                 |           |                                                        |
|                 |           | 人力が終わったら、必ず <u>「更新す</u><br>▶ <u>る」</u> ボタンをクリックしてください。 |
|                 | 更新する 取り消す |                                                        |

# ⑥- 工程メンテ

| メニュー画面⇒「マスタ」⇒<br> | 工程メンテ」をクリックすると、作             | 業工程の管理画面(下                              |
|-------------------|------------------------------|-----------------------------------------|
| 図)が開きます。画面左下の     | <sup>追加する</sup> 「追加する」ボタンをクリ | ックすると、「工程マ                              |
| スタ情報を登録します」という、   | 工程マスタ情報入力フォームが表示             | されます。                                   |
|                   |                              |                                         |
| ● 行程マスタ管理画面       |                              |                                         |
| ■ 工程マスタメンテ        |                              |                                         |
| 使用状況使用中 ・ グループ 稲作 | ✓ 工程区分 (指定なし) ✓              | ダウンロード 検索                               |
| → 使用状況 グループ ▲ 工程区 | → 表示順 ▲ 作業工程                 | 進捗度    単位                               |
|                   | Image:                       |                                         |
|                   |                              |                                         |
|                   | 1                            |                                         |
|                   |                              | ~~~~~~~~~~~~~~~~~~~~~~~~~~~~~~~~~~~~~~~ |
|                   |                              |                                         |
|                   |                              |                                         |
|                   |                              |                                         |
| 追加する表示順を変更する      |                              |                                         |

#### ● 工程マスタ情報入力フォーム

| 工程マスタ情報を登録し      | इंग्रे 🗙  | を図の入力フォームから、作業工<br>程を登録してください。                                  |
|------------------|-----------|-----------------------------------------------------------------|
| 使用状況 *           | 使用中 v     | <u>「工程区分」</u> は、システムに従い<br>決められたものから選択しますが、                     |
| クルーク *<br>工程区分 * |           | 「作業工程」に関しては、任意で設定できますので、調査票の作業項目に合わせておくこともできます。                 |
| 作業工程 *           | 20文字以内    |                                                                 |
| 進捗度              | 10文字以内    | │ 入力が終わったら、必ず <u>「更新す</u><br>│ <mark>る</mark> │ ボタンをクリックしてください。 |
| 進捗度単位            | 5文字以内     |                                                                 |
|                  | 更新する 取り消す |                                                                 |

# ⑦- 取引先メンテ

メニュー画面⇒「マスタ」⇒「取引先メンテ」をクリックすると、取引先の管理画面(下 図)が開きます。画面左下の <sup>」 当如する</sup> 「追加する」ボタンをクリックすると、「取引先 マスタ情報を登録します」という、取引先情報入力フォームが表示されます。

● 取引先管理画面

● 取引先マスタ情報入力フォーム

| 🗐 取引先マスタメンテ             |                                                           |
|-------------------------|-----------------------------------------------------------|
| 使用状況 使用中 マ 取引先区分 (指定なし) | ダウンロード 検索                                                 |
| ▼使用状況 ▲ 取引先区分 取         | 取 <mark>引</mark> 先名 ▲ 取引先名(カナ) ▲ 取引先名(表示用) 住所(郵… 住所(都… 住) |
|                         |                                                           |
| 追加する                    |                                                           |

| 取引先マスタ情報を登録 | Lます <b>x</b> | 左図の入力フォームから、取引先                |
|-------------|--------------|--------------------------------|
| 使用状況 *      | 使用中・         | を登録してくたさい。                     |
| 取引先区分 *     | ~            | ──●「 <b>取引先区分」</b> を選び、取引先の    |
| 取引先名 *      | 100文字以内      | 情報を人力します。<br>                  |
| 取引先名(カナ) *  | 100文字以内      | <br>  取引先に、「従業者への現物支           |
| 取引先名(表示用) * | 30文字以内       | 給」や、「親戚等への譲渡」などを               |
| 住所(郵便番号)    | 住所検索         | 加えておくと、原価計算に反映され               |
| 住所(都道府県)    | 50文字以内       | まり。<br>                        |
| 住所(市区町村)    | 100文字以内      | │<br>│ 入力が終わったら、必ず <b>「更新す</b> |
| 住所(その他)     | 100文字以内      | <u>る」</u> ボタンをクリックしてください。      |
| 電話番号        |              |                                |
| FAX番号       |              |                                |
| 担当者氏名       | 100文字以内      |                                |
|             |              |                                |
|             | 更新する取り消す     |                                |

-11 -

## ⑧ - 材料/資産メンテ

メニュー画面⇒「マスタ」⇒「取引先メンテ」をクリックすると、材料/資産の管理画面 (下図)が開きます。次に、「使用状況、グループ、材料/資産、区分、分類」を設定した うえで、左下の <sup>追加する</sup>「追加する」ボタンをクリックすると、「材料/資産マスタ情 報を登録します」という、材料/資産情報入力フォームが表示されます。

|                    | _                                                                                                    |                                                                                              |                                                                                                    |
|--------------------|----------------------------------------------------------------------------------------------------|----------------------------------------------------------------------------------------------|----------------------------------------------------------------------------------------------------|
| ◎ 材料/ 資産マスタメン      | ア                                                                                                    |                                                                                              |                                                                                                    |
| 使用状況 使用中 🗸 グループ 稲作 | ✓ 材料/資産 材料 ✓                                                                                                    | 区分 (指定なし) > 分類 (指定なし)                                                                        | ✓ ダウンロード 検索                                                                                                    |
| → 使用状況 材料/資産       | グループ 🔺 区分                                                                                                    | ▲ 分類 ▲ 略称                                                                                    | 購入単価 購入単位                                                                                                    |
| · · · · ·          | ~ ~                                                                                                    |                                                                                              |                                                                                                    |
|                    |                                                                                                    |                                                                                              |                                                                                                    |
|                    |                                                                                                    |                                                                                              |                                                                                                    |
|                    |                                                                                                    |                                                                                              |                                                                                                    |
|                    |                                                                                                    |                                                                                              |                                                                                                    |
|                    |                                                                                                    |                                                                                              |                                                                                                    |
|                    |                                                                                                    |                                                                                              |                                                                                                    |
|                    |                                                                                                    |                                                                                              |                                                                                                    |
|                    | <ul> <li>材料/資産マスタメン</li> <li>使用状況 使用中 、 グルーブ 稲作</li> <li>使用状況 材料/資産</li> <li>、 、 、 、 、 、 、 、 、 、 、 、 、 、 、 、 、 、 、</li></ul> | ● 材料/資産マスタメンテ ● 規状況 使用中 、 グルーブ 稲作 、 材料/資産 材料 、 ● 使用状況 材料/資産 グループ ▲ 区分 、 、 、 、 、 、 、 、 、 追加する | ● 材料/資産マスタメンテ ● 規状況 使用中 ◇ グルーブ 稲作 ◇ 材料/資産 材料 ◇ 区分 (指定なし) ◇ 分類 (指定なし) ◆ 使用状況 材料/資産 グループ ▲ 区分 ▲ 分類 ▲ 略称 ◇ ◇ ◇ ◇ ◇ ◇ ○ |

| 材料/資産マスタ情報を登 | 登録します ×  | 左図の入力フォームから、所有する機械や機器、使用する肥料、農薬諸材料を登録します。<br>「グループ」、「区分」、「分類」、「略称」・・と順に入力していってください。「区分と分類」の |  |
|--------------|----------|---------------------------------------------------------------------------------------------|--|
| 使用状況 *       | 使用中 >    |                                                                                             |  |
| グループ *       | 稲作 ~     |                                                                                             |  |
| 材料/資産        | 材料 ~     |                                                                                             |  |
| 区分 *         | ~ ·      |                                                                                             |  |
| 分類 *         | ~ ~      | 項日はノルタワンメニューを選択し<br>  ます。                                                                   |  |
| 略称 *         | 100文字以内  |                                                                                             |  |
| 購入単価 *       |          | 入力が終わったら、必ず <u>「更新す</u><br>  <mark>る</mark>   ボタンをクリックしてください。                               |  |
| 購入単位 *       | 20文字以内   |                                                                                             |  |
| 内容量 * ?      |          | ここで登録した「材料/資産」は、改                                                                           |  |
| 量単位 *        | 20文字以内   | 理」に登録する必要があります。                                                                             |  |
| ХŦ           | 150文字以内  |                                                                                             |  |
|              |          |                                                                                             |  |
|              |          |                                                                                             |  |
|              | 更新する取り消す |                                                                                             |  |

#### ● 材料/資産マスタ情報入力フォーム